## Unix, Perl and BioPerl

## Session 1: Introduction to Unix for Bioinformatics

## Exercise 1: BLASTing ESTs against a RefSeq database

Goal: Learn the most common Unix commands while manipulating sequence files and "identifying" some rat ESTs by searching RefSeq, an annotated database, with BLAST.

Note: Each command written on multiple lines should be entered as a one-line command, except for actual multiple-line commands, which are delimited with semicolons.

See http://jura.wi.mit.edu/bio/education/bioinfo-mini/unix-perl/
for course page

| # | To do / To answer                                                                                           | Command                                                        | Comments                                                                                                    |
|---|----------------------------------------------------------------------------------------------------|----------------------------------------------------------------|----------------------------------------------------------------------------------------------------|
| 0 | Mac OS X: Open the terminal on your computer<br>Mac OS 9: open MacSSH<br>Windows: Open SSHSecureShellClient |                                                                | If you're running Mac OS X,<br>you're in Unix now.                                                          |
|   | (See http://jura wi mit edu/bio/education/docs/ssh-sftp html                                                |                                                                |                                                                                                    |
|   | for more information about                                                                                  |                                                                |                                                                                                    |
| 1 | Open your home account<br>on hebrides.                                                                      | <pre>ssh -l username hebrides.wi.mit.edu lst time users:</pre> | Username is replaced by<br>your's. You will be prompted<br>for your password.<br>If it's the first time for |
|   |                                                                                                    | passwd                                                         | connecting, change your password.                                                                           |
| 2 | What is the full path to your home directory?                                                               | pwd                                                            | "print working directory"                                                                                   |
| 3 | What files are in your home directory?                                                                      | ls                                                             | "list" – won't show hidden<br>files                                                                         |
| 4 | What files (including<br>hidden files) are in your<br>home directory? How big<br>are they?                  | ls -a;<br>ls -al                                               | -a option will also show files starting with a dot                                                          |
| 5 | What's in these files?                                                                                      | more myfile                                                    | myfile is replaced by a name<br>you got with the "ls"<br>command                                            |
| 6 | Create a directory called "unix_class"                                                                      | mkdir unix_class                                               | "make directory"                                                                                            |
| 7 | Go to the "unix_class"<br>directory                                                                         | cd unix_class                                                  | "change directory"                                                                                          |

| 8  | Make directories called    | mkdir rat-ests;      |                                |
|----|----------------------------|----------------------|--------------------------------|
|    | "rat-ests" and "dbs", and  | mkdir dbs;           |                                |
|    | go to the "dbs" directory. | cd dbs               |                                |
| 9  | Access the NCBI by FTP     | ftp ftp.ncbi.nih.gov | Note: Sometimes FTP            |
|    | to get the rat RefSeq      |                      | requires a specific user name  |
|    | sequence "database"        | [Follow instructions | and password, and other times  |
|    | (which isn't really a      | from the FTP site]   | FTP access can be              |
|    | database but rather a      |                      | anonymous (in which case       |
|    | multiple sequence file)    |                      | you use "anonymous" as the     |
|    |                            |                      | username and your e-mail as    |
|    |                            |                      | the password)                  |
| 10 | Go to the "refseq"         | cd refseq            |                                |
|    | directory                  |                      |                                |
| 11 | List the refseq files. Get | ls -F;               | -F makes it easier to tell     |
|    | the README file,           | get README           | directories from other files.  |
|    | renaming it as             | refseq_README;       | README is often a very         |
|    | refseq_README              | _                    | helpful file on FTP sites.     |
| 12 | Go to ./R_norvegicus/      | cd R_norvegicus;     |                                |
|    | mRNA_Prot                  | cd mRNA_Prot         |                                |
| 13 | Get the file "rat.fna.gz"  | get rat.fna.gz       | The opposite of "get" is "put" |
|    | containing the RefSeq set  |                      |                                |
|    | of rat cDNA sequences      |                      |                                |
| 14 | Disconnect from the FTP    | quit                 | or "bye"                       |
|    | site                       |                      |                                |
| 15 | Check to make sure you     | ls                   | You should have                |
|    | downloaded what you        |                      | 'refseq README' and            |
|    | wanted to get              |                      | 'rat.fna.gz'                   |
| 16 | Look at the README         | more refseq_README   | Hit the space bar to advance   |
|    | one screenful at a time    | _                    | to the next screenful or       |
|    |                            |                      | 'q' to quit 'more'             |
| 17 | Unzip the sequence file.   | gunzip rat.fna.gz;   | It's generally assumed that a  |
|    | What's the file called     | ls                   | file ending in .gz needs to be |
|    | now?                       |                      | unzipped; the opposite is gzip |
| 18 | How big is the sequence    | ls -l                |                                |
|    | file?                      |                      |                                |
| 19 | How would you list files   | man ls               | Extra credit: How would you    |
|    | in order of modification   |                      | list in reverse order of       |
|    | time? (Consult the man     |                      | modification time (from        |
|    | pages for ls, using the    |                      | oldest to newest)?             |
|    | space bar to advance and   |                      | ,                              |
|    | "q" to quit)               |                      |                                |
| 20 | Look at rat.fna to check   | more rat.fna         | FASTA format is a one-line     |
|    | that it's in FASTA format  |                      | header followed by sequence    |
| 21 | What are the arguments     | grep                 | "general regular expression    |
|    | to use for "grep"?         |                      | parser" – very useful!         |
|    |                            |                      |                                |

| 22 | Use grep to print all the<br>header lines into a file<br>called rat.headers                                       | grep ">" rat.fna ><br>rat.headers                                                             | ">" marks the beginning of a fasta file                                                                                     |
|----|----------------------------------------------------------------------------------------------------|-----------------------------------------------------------------------------------------------|----------------------------------------------------------------------------------------------------|
| 23 | Check out the new file to<br>be sure it looks okay at<br>the beginning and the end                                | head rat.headers;<br>tail rat.headers                                                         | Add the option –n to print n<br>lines with "head" or "tail"                                                                 |
| 24 | How many sequences are in the sequence file?                                                                      | grep ">" rat.fna   wc<br>-l                                                                   | wc –l ("word count") actually<br>prints the number of lines                                                                 |
| 25 | Make a BLAST database<br>of the rat.fna sequence<br>file using the "formatdb"<br>command.                         | formatdb -i rat.fna<br>-p F -o T                                                              | "formatdb –" prints all<br>options. The options used<br>here are the minimal/usual<br>ones.                                 |
| 26 | What files have been<br>created? What does the<br>log file say?                                                   | ls;<br>more formatdb.log                                                                      | formatdb.log will show any formatdb errors.                                                                                 |
| 27 | Change to the 'rat-ests' directory                                                                                | cd/rat-ests                                                                                   | Remember that '' means up<br>one level in the directory tree                                                                |
| 28 | Get a file of ESTs from<br>/home/george/rat-ests and<br>place it into the directory<br>"rat-ests"                 | cp /home/george/rat-es                                                                        | sts/* .                                                                                                    |
| 29 | Extract the first sequence<br>and place it into a file by<br>itself.                                              | head ests.fa;<br>head -8 ests.fa ><br>est1.fa                                                 | Can you think of another way to do this?                                                                                    |
| 30 | Run BLAST on the single<br>sequence, using an expect<br>cutoff of 0.5, printing text<br>output (only best 5 hits) | blastall -i est1.fa<br>-d/dbs/rat.fna -p<br>blastn -e 0.05 -v 5<br>-b 5 -o<br>est1 blast.txt  | "blastall" command shows<br>and describes all options.<br>What do these options mean?                                       |
| 31 | Run a similar BLAST<br>search but with a default<br>expect value cutoff and<br>generate tab-delimited<br>output   | blastall -i est1.fa<br>-d/dbs/rat.fna -p<br>blastn -v 5 -b 5 -o<br>est1_blast_tab.txt -m<br>8 | Similar to the command<br>above, but with "-m 8" added.<br>Did you use the ↑ command<br>to get back to the previous<br>one? |
| 32 | Open est1_blast.txt in<br>pico (a simple text<br>editor), using ^X<br>(control-x) to exit.                        | pico est1_blast.txt                                                                           | Try running BLAST on<br>est1.fa with "–m 9" instead of<br>"-m 8" to find what each field<br>is showing.                     |
| 33 | Extract a sequence (ex:<br>NM_199463) from the<br>BLAST database                                                  | fastacmd -s NM_199463<br>-d/dbs/rat.fna                                                       | This only works if you had<br>used the "–o T" option with<br>formatdb                                                       |

| 34      | Make a file with the five<br>sequence IDs from<br>est1_blast.txt, and extract<br>these sequences from<br>rat.fna                             | <pre>fastacmd -i list.txt -d/dbs/rat.fna &gt; myseqs1.fa</pre>                                            | Use pico to make the list.<br>Accessions (ex: NM_133594)<br>or GIs (ex: 19424297) can be<br>used.      |
|---------|----------------------------------------------------------------------------------------------------|----------------------------------------------------------------------------------------------------|----------------------------------------------------------------------------------------------------|
| 35      | BLAST the set of ESTs with standard text output                                                                                              | blastall -i ests.fa<br>-d/dbs/rat.fna -p<br>blastn -e 0.05 -v 5<br>-b 5 -o<br>est_blast_1.txt             | Note that BLAST is very fast<br>when searching a database<br>smaller than the default "nt"<br>database |
| 36      | BLAST the set of ESTs with tab-delimited output                                                                                              | blastall -i ests.fa<br>-d/dbs/rat.fna -p<br>blastn -e 0.05 -v 5<br>-b 5 -T F -m 8 -o<br>est blast tab.txt |                                                                                                    |
| 37      | Any questions?                                                                                                    |                                                                                                    |                                                                                                    |
| 38      | Logout from hebrides and<br>return to your desktop<br>terminal.                                                                              | logout                                                                                                    | Make sure the "command<br>prompt" no longer shows<br>something like<br>"username@hebrides".            |
| 39<br>a | If you're using Mac OS<br>X, download the tab-<br>delimited output using<br>sftp and view in it Excel.                                       | sftp<br>username@hebrides.wi.<br>mit.edu                                                                  | Replace "username" with<br>yours. Use cd, ls, and get as<br>before for ftp.                            |
| 39<br>b | If you're using Mac OS 9<br>or Windows, use an<br>application to download<br>the tab-delimited output<br>using sftp and view in it<br>Excel. | [Follow instructions<br>for Fetch or Mac<br>SFTP.]                                                        |                                                                                                    |
| 40      | Delete any of your files from the laptop                                                                                                    |                                                                                                    | Thanks!                                                                                                |

Notes: In any cases of poor FTP connections to NCBI, rat.fna.gz and the associated README can be copied from /home/george/unix/dbs/